## COMMENT METTRE À JOUR LE MICROLOGICIEL DES TÉLÉPHONES MOBILES DANEW

DANEW KONNECT 34 ET KONNECT 40

SERVICE CLIENTS

## COMMENT METTRE À JOUR LE MICROLOGICIEL DES TÉLÉPHONES MOBILES DANEW

Voici les instructions pour utiliser l'outil de mise à niveau SPD afin de mettre à jour un appareil avec la dernière version du micrologiciel disponible. La procédure décrite s'applique uniquement pour les appareils Danew Konnect 34 et Danew Konnect 40.

**Attention** : L'opération de mise à jour du micrologiciel à l'aide de l'outil de mise à niveau SPD effacera les données personnelles de l'appareil. Par conséquent, il est recommandé de faire une sauvegarde des données avant d'utiliser l'outil.

Préparer la mise à jour

- 1- Télécharger l'outil de mise à niveau comprenant le logiciel d'installation, les drivers USB ainsi que la dernière version du micrologiciel depuis les pages produits Danew Konnect 34 et Danew Konnect 40 sur <u>www.danew.fr</u>
  - https://danew.fr/produit/konnect-34-noir/; https://danew.fr/produit/konnect-40-shell-noir/
- 2- Décompresser l'archive .zip pour en extraire le contenu.
- 3- Lancer l'outil de mise à niveau SPD en cliquant sur UpgradeDownload.exe contenu dans le dossier « SPD\_Upgrade\_Tool\_R24.0.0003 »

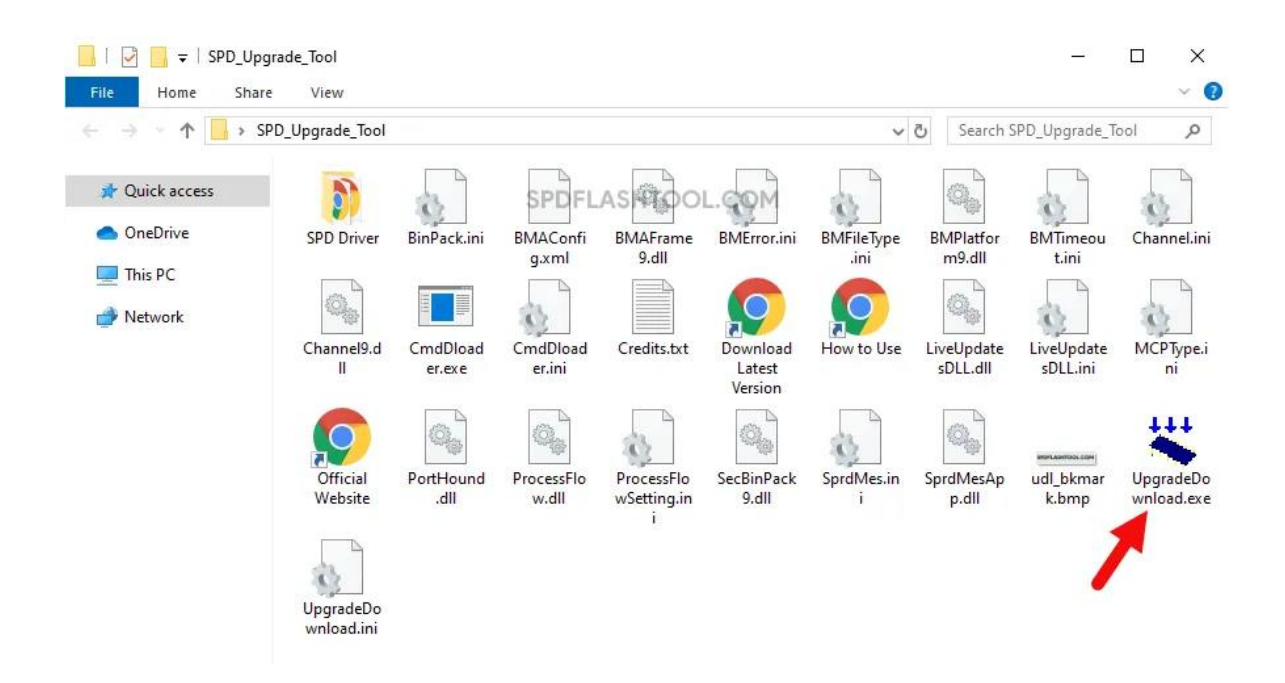

😽 UpgradeDownload  $\times$ \_ Q ? Q., Port Step Status Progress Time(s) МСР Туре Rate(MB/s) SPDFLASHTOOL.COM NUM SCRL Ready

Une fois l'outil de mise à niveau lancé, l'écran suivant s'affiche :

Pour charger la nouvelle version du micrologiciel, cliquer sur le bouton signalé ci-dessous :

| 📽 UpgradeDownload - R24.0.0003 |      |        |          |         |          |            |        | -     |       |
|--------------------------------|------|--------|----------|---------|----------|------------|--------|-------|-------|
| ٢                              |      |        |          |         |          |            |        |       |       |
| Port                           | Step | Status | Progress | Time(s) | МСР Туре | Rate(MB/s) |        |       |       |
|                                |      |        |          |         |          |            |        |       |       |
|                                | -    |        |          |         |          |            |        |       |       |
|                                |      |        |          |         |          |            |        |       |       |
|                                |      |        |          |         |          |            |        |       |       |
|                                |      |        |          |         |          |            |        |       |       |
|                                |      |        |          |         |          |            |        |       |       |
|                                |      |        |          |         |          |            |        |       |       |
|                                |      |        |          |         |          |            |        |       |       |
|                                |      |        |          |         |          |            |        |       |       |
|                                |      |        |          |         |          |            |        |       |       |
|                                |      |        |          |         |          |            |        |       |       |
|                                |      |        |          |         |          |            |        |       |       |
|                                |      |        |          |         |          |            |        |       |       |
|                                |      |        |          |         |          |            |        |       |       |
|                                |      |        |          |         |          |            |        |       |       |
|                                |      |        |          |         |          |            |        |       |       |
|                                |      |        |          |         |          |            |        |       |       |
|                                |      |        |          |         |          |            |        |       |       |
|                                |      |        |          |         |          |            |        |       |       |
|                                |      |        |          |         |          |            |        |       |       |
|                                |      |        |          |         |          |            |        |       |       |
|                                |      |        |          |         |          |            |        |       |       |
|                                |      |        |          |         |          |            | SPDFLA | SHTOO | L.COM |
| Ready                          |      |        |          |         |          |            |        | N     | UM    |

Rechercher le dossier contenant le micrologiciel de mise à niveau. Le fichier est au format .pac

| 😽 Open                                                                                    |                            |                  |              | ×                 |
|-------------------------------------------------------------------------------------------|----------------------------|------------------|--------------|-------------------|
| $\leftarrow$ $\rightarrow$ $\checkmark$ $\uparrow$ $\bigcirc$ $\rightarrow$ Documents $>$ | Danew Konnect 34           | ~                | C Search Dar | ew Konnect 34 🛛 🔎 |
| Organise 🔻 New folder                                                                     |                            |                  |              | ≣ • 🔲 💡           |
| A Home                                                                                    | Name                       | Date modified    | Туре         | Size              |
| > 🔷 OneDrive - Personal                                                                   | DANEW_K34_V07_20230510.pac | 10/05/2023 07:42 | PAC File     | 3,778 KB          |
|                                                                                           |                            |                  |              |                   |
| 🛄 Desktop 🔹 🖈                                                                             |                            | •                |              |                   |
| 🛓 Downloads 🔹 🖈                                                                           |                            |                  |              |                   |
| 🗉 Documents 🔹 🖈                                                                           |                            |                  |              |                   |
| Nictures 🖈                                                                                |                            |                  |              |                   |
| Screenshots                                                                               |                            |                  |              |                   |
| I                                                                                         |                            |                  |              |                   |
| 🗸 🛄 This PC                                                                               |                            |                  | •            |                   |
| > 💾 OS (C:)                                                                               |                            |                  |              |                   |
| File name: DANEW_K34_                                                                     | V07_20230510.pac           |                  | - acket File | es (*.pac) ~      |
|                                                                                           |                            |                  | Open         | Cancel            |

Sélectionner le fichier puis cliquer sur « Open » pour le charger.

Une fois le micrologiciel chargé sur l'outil de mise à niveau, il faut cliquer sur « Start Downloading » pour lancer le processus d'installation.

| 🗱 UpgradeDownload - R24.0.0003 — |                                                                                                    |        |          |         |          |            |                  |  |  |
|----------------------------------|----------------------------------------------------------------------------------------------------|--------|----------|---------|----------|------------|------------------|--|--|
| ٢                                | Image: Second state in the second state in the second state in |        |          |         |          |            |                  |  |  |
| Pert                             | Step                                                                                                    | Status | Progress | Time(s) | МСР Туре | Rate(MB/s) |                  |  |  |
|                                  |                                                                                                    |        |          |         |          |            |                  |  |  |
|                                  |                                                                                                    | -      |          |         |          |            |                  |  |  |
|                                  |                                                                                                    |        |          |         |          |            |                  |  |  |
|                                  |                                                                                                    |        |          |         |          |            |                  |  |  |
|                                  |                                                                                                    |        |          |         |          |            |                  |  |  |
|                                  |                                                                                                    |        |          |         |          |            |                  |  |  |
| 1                                |                                                                                                    |        |          |         |          |            |                  |  |  |
|                                  |                                                                                                    |        |          |         |          |            |                  |  |  |
|                                  |                                                                                                    |        |          |         |          |            |                  |  |  |
|                                  |                                                                                                    |        |          |         |          |            |                  |  |  |
|                                  |                                                                                                    |        |          |         |          |            |                  |  |  |
|                                  |                                                                                                    |        |          |         |          |            |                  |  |  |
|                                  |                                                                                                    |        |          |         |          |            |                  |  |  |
|                                  |                                                                                                    |        |          |         |          |            |                  |  |  |
|                                  |                                                                                                    |        |          |         |          |            |                  |  |  |
|                                  |                                                                                                    |        |          |         |          |            |                  |  |  |
|                                  |                                                                                                    |        |          |         |          |            |                  |  |  |
|                                  |                                                                                                    |        |          |         |          |            |                  |  |  |
|                                  |                                                                                                    |        |          |         |          |            |                  |  |  |
|                                  |                                                                                                    |        |          |         |          |            |                  |  |  |
|                                  |                                                                                                    |        |          |         |          |            |                  |  |  |
|                                  |                                                                                                    |        |          |         |          |            | SPDFLASHTOOL.COM |  |  |
| Ready                            | dy NUM                                                                                                    |        |          |         |          |            |                  |  |  |

Il faut maintenant connecter le téléphone éteint à l'ordinateur. Maintenir le bouton décroché (vert) du clavier du téléphone appuyé tout en connectant le câble USB à l'ordinateur.

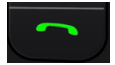

Une fois le téléphone connecté, l'installation se lance automatiquement (barre de progression). Elle peut prendre quelques minutes pour se compléter.

| UpgradeDownload - R24.0.0003 - |                                                                            |               |          |         |          |                     |                  |  |  |
|--------------------------------|----------------------------------------------------------------------------|---------------|----------|---------|----------|---------------------|------------------|--|--|
| $\bigcirc$                     | Q₂ Q₂ De I ? NOR_FLASH_SC6531EFM : MOCOR_W17.43.4 (PACKAGE SIZE = 3.689MB) |               |          |         |          |                     |                  |  |  |
| Port                           | Step                                                                       | Status        | Progress | Time(s) | МСР Туре | Rate(MB/s)          |                  |  |  |
| 3                              | _BKF_NV                                                                    | Reading Flash |          | 7       | _        | Avg:0.00, Peak:0.00 |                  |  |  |
|                                |                                                                            |               |          |         |          |                     |                  |  |  |
|                                |                                                                            |               |          |         |          |                     |                  |  |  |
|                                |                                                                            |               |          |         |          |                     |                  |  |  |
|                                |                                                                            |               |          |         |          |                     |                  |  |  |
|                                |                                                                            |               |          |         |          |                     |                  |  |  |
|                                |                                                                            |               |          |         |          |                     |                  |  |  |
|                                |                                                                            |               |          |         |          |                     |                  |  |  |
|                                |                                                                            |               |          |         |          |                     |                  |  |  |
|                                |                                                                            |               |          |         |          |                     |                  |  |  |
|                                |                                                                            |               |          |         |          |                     |                  |  |  |
|                                |                                                                            |               |          |         |          |                     |                  |  |  |
|                                |                                                                            |               |          |         |          |                     |                  |  |  |
|                                |                                                                            |               |          |         |          |                     |                  |  |  |
|                                |                                                                            |               |          |         |          |                     |                  |  |  |
|                                |                                                                            |               |          |         |          |                     |                  |  |  |
|                                |                                                                            |               |          |         |          |                     |                  |  |  |
|                                |                                                                            |               |          |         |          |                     |                  |  |  |
|                                |                                                                            |               |          |         |          |                     |                  |  |  |
|                                |                                                                            |               |          |         |          |                     |                  |  |  |
|                                |                                                                            |               |          |         |          |                     | SPDFLASHTOOL.COM |  |  |
| Ready                          | ndy NUM                                                                    |               |          |         |          |                     |                  |  |  |

À la fin de l'installation, le message « Passed » indique que l'installation s'est bien déroulée et qu'elle est maintenant terminée.

| 🕊 UpgradeDownload - R24.0.0003 — |           |        |                                         |                |          |                     |                  |  |  |
|----------------------------------|-----------|--------|-----------------------------------------|----------------|----------|---------------------|------------------|--|--|
| $\odot$                          |           |        | NOR_FLASH_SC6531EFM : MOCOR_W17.43.4 (F | PACKAGE SIZE = | 3.689MB) |                     |                  |  |  |
| Port                             | Step      | Status | Progress                                | Time(s)        | МСР Туре | Rate(MB/s)          |                  |  |  |
| 3                                | FLASH     | Finish | Passed                                  | 45s            | —        | Avg:0.07, Peak:0.10 |                  |  |  |
|                                  |           |        |                                         |                |          |                     |                  |  |  |
|                                  |           |        |                                         |                |          |                     |                  |  |  |
|                                  |           |        |                                         |                |          |                     |                  |  |  |
|                                  |           |        |                                         |                |          |                     |                  |  |  |
|                                  |           |        |                                         |                |          |                     |                  |  |  |
|                                  |           |        |                                         |                |          |                     |                  |  |  |
|                                  |           |        |                                         |                |          |                     |                  |  |  |
|                                  |           |        |                                         |                |          |                     |                  |  |  |
|                                  |           |        |                                         |                |          |                     |                  |  |  |
|                                  |           |        |                                         |                |          |                     |                  |  |  |
|                                  |           |        |                                         |                |          |                     |                  |  |  |
|                                  |           |        |                                         |                |          |                     |                  |  |  |
|                                  |           |        |                                         |                |          |                     |                  |  |  |
|                                  |           |        |                                         |                |          |                     |                  |  |  |
|                                  |           |        |                                         |                |          |                     |                  |  |  |
|                                  |           |        |                                         |                |          |                     |                  |  |  |
|                                  |           |        |                                         |                |          |                     |                  |  |  |
|                                  |           |        |                                         |                |          |                     |                  |  |  |
|                                  |           |        |                                         |                |          |                     |                  |  |  |
|                                  |           |        |                                         |                |          |                     | SPDFLASHTOOL.COM |  |  |
| Ready                            | ady NUM 4 |        |                                         |                |          |                     |                  |  |  |

La logiciel de mise à niveau peut maintenant être fermé et le téléphone être déconnecté de l'ordinateur en tout sécurité.